தமிழ்நாடு மணல் இணைய சேவை - SBI ஆன்லைன் கட்டணம் TNsand - SBI Online Payment

## Notes/குறிப்புகள்:

User should make a note of the order reference before making payment for future references ஆன்லைன் கட்டணம் செலுத்துமுன் பயனாளர் ஆர்டர் குறிப்பு எண்-ஐ குறித்து வைக்க வேண்டியது அவசியம்.

User must make sure that there will be no network issues while making payment. கட்டணம் செலுத்தும் போது இணைய இணைப்பு சரியாக இருப்பதை உறுதி செய்ய வேண்டும்.

User should not click back button or refresh button in the browser during payment process கட்டண செயல்பாட்டில் இருக்கும்போது பின் செல்வதோ புதுப்பிப்பதோ கூடாது

User can always reach TNsand customer support for any payment related issues பயனர் கட்டண தொடர்பான விவரங்களுக்கு TNsand வாடிக்கையாளர் மையத்தை தொடர்பு கொள்ளலாம்.

#### Booking / முன்பதிவு:

User should login as lorry owner or as the public entry பயனர் லாரி உரிமையாளராக அல்லது பொது மக்களாக உள்நுழைய வேண்டும்

User should register their lorry and fill the booking details Booking will be initiated and user will be asked to make the payment. Only on the successful payment the booking will be accepted.

பயனர் தங்கள் லாரிகளை பதிவு செய்து புக்கிங் விவரங்களை பூர்த்தி செய்து கொள்ள வேண்டும். அவ்வாறு பூர்த்தி செய்த பின்னர் முன்பதிவு ஆரம்பிக்கப்பட்டு கட்டணம் செலுத்துமாறு கேட்கப்படும் கட்டணம் செலுத்தப்பட்ட பின்னரே புக்கிங் உறுதிசெய்யப்படும்.

# Make online payment / ஆன்லைன் கட்டணம் செலுத்துக:

1. To make online payment, click on make online payment button. User can see the multiple options such as Internet payment, card payment.

பயனர் ஆன்லைனில் பணம் செலுத்துவதற்கு Make Online Payment பொத்தானை கிளிக் செய்ய வேண்டும். பயனர் தங்களுக்கு உகந்த பணம் செலுத்தும் முறையை தேர்வு செய்யலாம்.

| 0                                                                                                    | <b></b>                            |  |
|----------------------------------------------------------------------------------------------------|------------------------------------|--|
| BI Net Banking / yono                                                                                                    | Other Banks                        |  |
| Bank Charges: 0.0                                                                                                    | Bank Charges: 0.0                  |  |
|                                                                                                    |                                    |  |
| CLICK HERE                                                                                                    | CLICK HERE                         |  |
| JCK HERE                                                                                                    | dil Card Options/D for Debil Card) |  |
| t appropriate card type to avoid failures (C-Cre                                                                                             | dit Card Options/D for Debit Card) |  |
| t appropriate card type to avoid failures (C-Cre                                                                                             | dit Card Options/D for Debit Card) |  |
| cLICK HERE                                                                                                    | dit Card Options/D for Debit Card) |  |
| CLICK HERE<br>appropriate card type to avoid failures (C-Cre<br>tate Bank Debit Cards<br>RUPAY CARD ONLY<br>ALLLOWED                         | dit Card Options/D for Debit Card) |  |
| CLICK HERE<br>t appropriate card type to avoid failures (C-Cre<br>State Bank Debit Cards<br>RUPAY CARD ONLY<br>ALLLOWED<br>Bank Charges: 0.0 | dit Card Options/D for Debit Card) |  |

2. To pay in SBI net banking, click on SBI Internet banking in the list. User can see the SBI login page.

SBI Net Banking மூலம் செலுத்த SBI Net Banking தேர்வுசெய்யவும் பயனர் SBI உள்நுழைவு பக்கத்தை காணலாம்.

## 

| 6 | ) | S   | B |   |
|---|---|-----|---|---|
| 6 |   | 1.1 | 1 | E |

| O Personal Banking                     |   | ! | @      | #      | \$ | % | ^ | 8     |   | ( | ) | 8 <b>-</b> | + |
|----------------------------------------|---|---|--------|--------|----|---|---|-------|---|---|---|------------|---|
| Corporate Banking / yono BUSINESS      | - | 4 | 8      | 6<br>w | 5  | ^ | 3 | 9     | 0 | 1 | 2 | -          | = |
| User Name *                            | 9 | 5 |        | d      |    | J | k | h     | 1 | t | 1 | 1          | 1 |
| User name                              |   | z |        |        | b  | n | m |       | > | ; | : |            | • |
| Password *                             |   | C | APS LO | ск     |    |   |   | CLEAR |   |   |   | •          | ? |
| Password                               |   |   |        |        |    |   |   |       |   |   |   |            |   |
| Enter the text as shown in the image * |   |   |        |        |    |   |   |       |   |   |   |            |   |
|                                        |   |   |        |        |    |   |   |       |   |   |   |            |   |
| Select one of the Captcha options *    |   |   |        |        |    |   |   |       |   |   |   |            |   |
| O Image Captcha O Audio Captcha        |   |   |        |        |    |   |   |       |   |   |   |            |   |

3. User credentials and payment details have to confirm the payment.

பயனர் சான்றுகள் மற்றும் கட்டண விவரங்களை உள்ளிட்ட செய்த பின்னர் உறுதி செய்ய வேண்டும்.

4. After clicking confirm the payment success page will appear.

உறுதி செய்தபின் வெற்றிகரமான பரிவர்த்தனைக்கான பக்கம் தோன்றும்.

| Payment done successfully on 17            | -Mar-2022 11:26 IST                                                                  |  |
|--------------------------------------------|--------------------------------------------------------------------------------------|--|
| Payment Details                            |                                                                                      |  |
| INB Reference Number                       | CPABMPEKG4                                                                           |  |
| Amount                                     | 1.00                                                                                 |  |
| Amount in Words                            | One Rupees only                                                                      |  |
| Status                                     | Completed Successfully                                                               |  |
| Date - Time                                | 17-Mar-2022 11:26 IST                                                                |  |
| Click here to return to the TNSAND_GOVT si | e. Else, you will be automatically redirected to the TNSAND_GOVT site in 10 seconds. |  |

5. To pay using other bank debit cards click on other bank debit card in the card payment list and click confirm button.

பிற வங்கி டெபிட் கார்டுகளில் பணம் செலுத்துவதற்கு, மற்ற வங்கி டெபிட் கார்டு தேர்வு செய்தபின் confirm பொத்தானை அழுத்தவும்.

6. User must provide the card details.

பயனர் கார்ட் விவரங்களை வழங்க வேண்டும்.

| भारतीय<br>State Ban<br>हर भारती<br>THE BANKER TO | स्टेट बेक<br><mark>k of India</mark><br>य का बेंक<br>DEVERY INDIAN |                                       |                       |  |  |  |  |  |
|--------------------------------------------------|--------------------------------------------------------------------|---------------------------------------|-----------------------|--|--|--|--|--|
| Merchant                                         | TNSANDGOVTOTHDRCARD                                                | Website                               | https://onlinesbi.com |  |  |  |  |  |
| Amount                                           | Rs 1.00                                                            | Track Id                              | CPABMPEKG4            |  |  |  |  |  |
| Pay by                                           | Pay by                                                             |                                       |                       |  |  |  |  |  |
| Card Details                                     |                                                                    |                                       |                       |  |  |  |  |  |
| Card Number                                      |                                                                    |                                       |                       |  |  |  |  |  |
| Expiry Date                                      | MM 🗸 YYYY 🗸 📚                                                      | a sala ja yogu a kika kitan ya na ana |                       |  |  |  |  |  |
| Card Holders Name                                |                                                                    |                                       |                       |  |  |  |  |  |
| CVV                                              |                                                                    |                                       | Area opin             |  |  |  |  |  |
| Type the characters                              | D 6 N 3 C 幸 🔞                                                      | 5-diği Card Vernica                   | allori Number 🛁       |  |  |  |  |  |
| * Please do not click Back                       | Pay                                                                | Cancel                                |                       |  |  |  |  |  |

#### 7. Click on Pay.

பணம் செலுத்த pay என்ற பொத்தானை அழுத்தவும். பின்பு தொடர Proceed with பொத்தானை அழுத்தவும்.

8. User can take printout of the slip.

பணப்பரிவர்த்தனை ரசீதை பெற்றுக்கொள்ளலாம்.

| हर भारती<br>THE BANKER TO<br>Merchant                                         | य का येंक<br>EVERY INDIAN<br>TNSANDGOVTOTHDRCARD | Website               | https://onlineshi.com                                                                                                    |  |  |  |  |
|-------------------------------------------------------------------------------|--------------------------------------------------|-----------------------|----------------------------------------------------------------------------------------------------|--|--|--|--|
| Amount                                                                        | Rs 1.00                                          | Track Id              | CPABMPEKG4                                                                                                    |  |  |  |  |
| Pay by                                                                        | Pay by                                           |                       |                                                                                                    |  |  |  |  |
| Card Number<br>Expiry Date<br>Card Holders Name<br>CVV<br>Type the characters | MM ♥ YYYY ♥ ₽                                    | 3-digit Card Verifice | in contract of the second second |  |  |  |  |

9. If the page does not redirect by itself to www.tnsand.in payment page in 60 seconds, click on click here option below.

பக்கம் தானாகவே www.tnsand.in பக்கத்திற்கு 60 வினாடிகளில் திரும்பவில்லையெனில் click here என்ற பொத்தானை அழுத்தவும்.